## INSTRUKCJA OBSŁUGI WARSTWY REWITALIZACJI UDOSTĘPNIONEJ NA PORTALU E-MAPA.NET

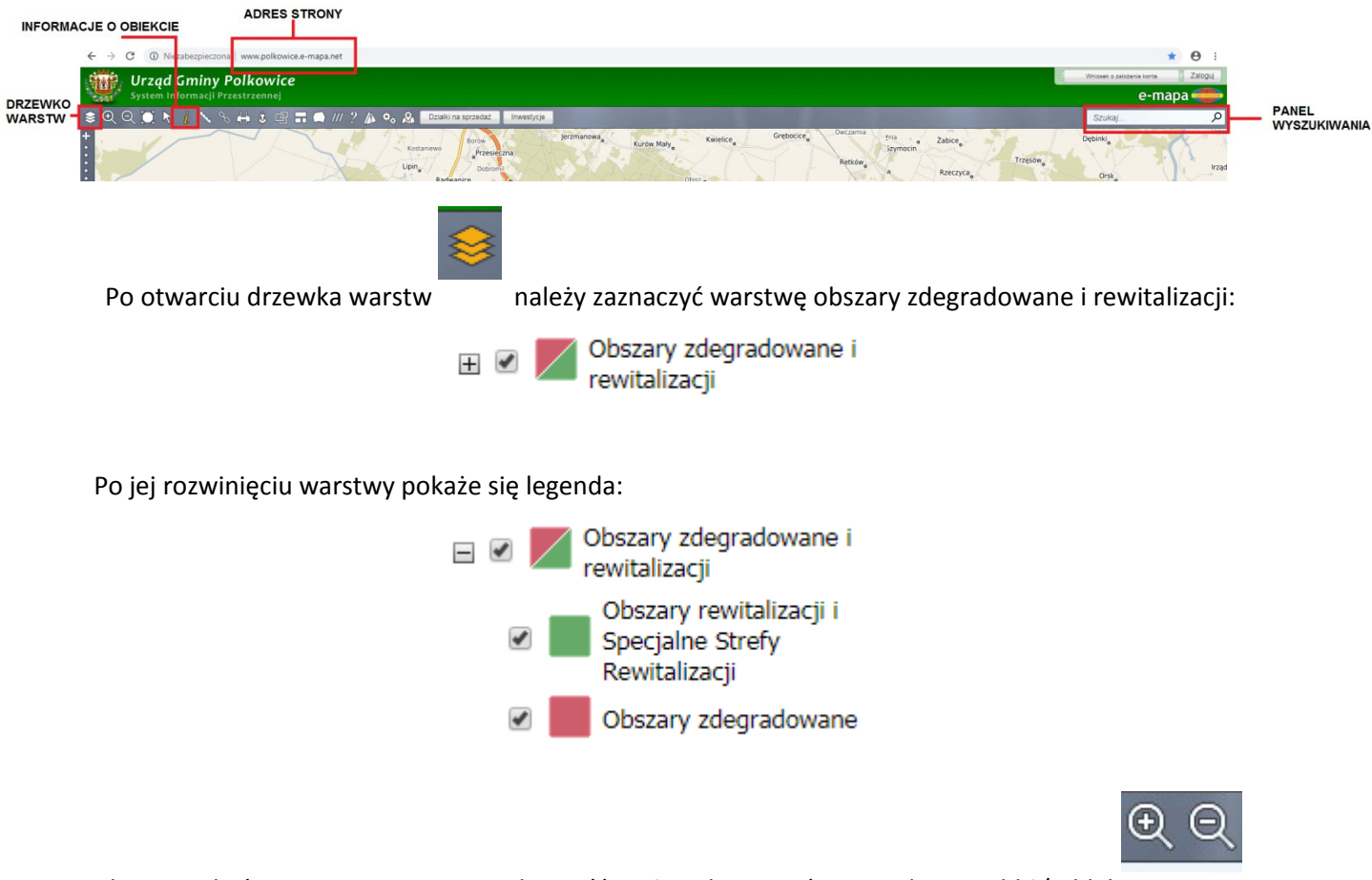

Aby wyszukać interesującą nas nieruchomość można skorzystać z narzędzia przybliż/oddal lub z panelu wyszukiwania:

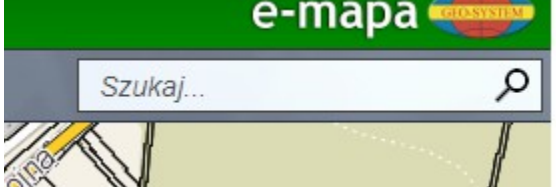

Na przykładzie dz. nr 65/6 znajdującej się przy ul. Kmicica 40 (obręb 1 Polkowice) wyszukujemy nieruchomość po adresie:

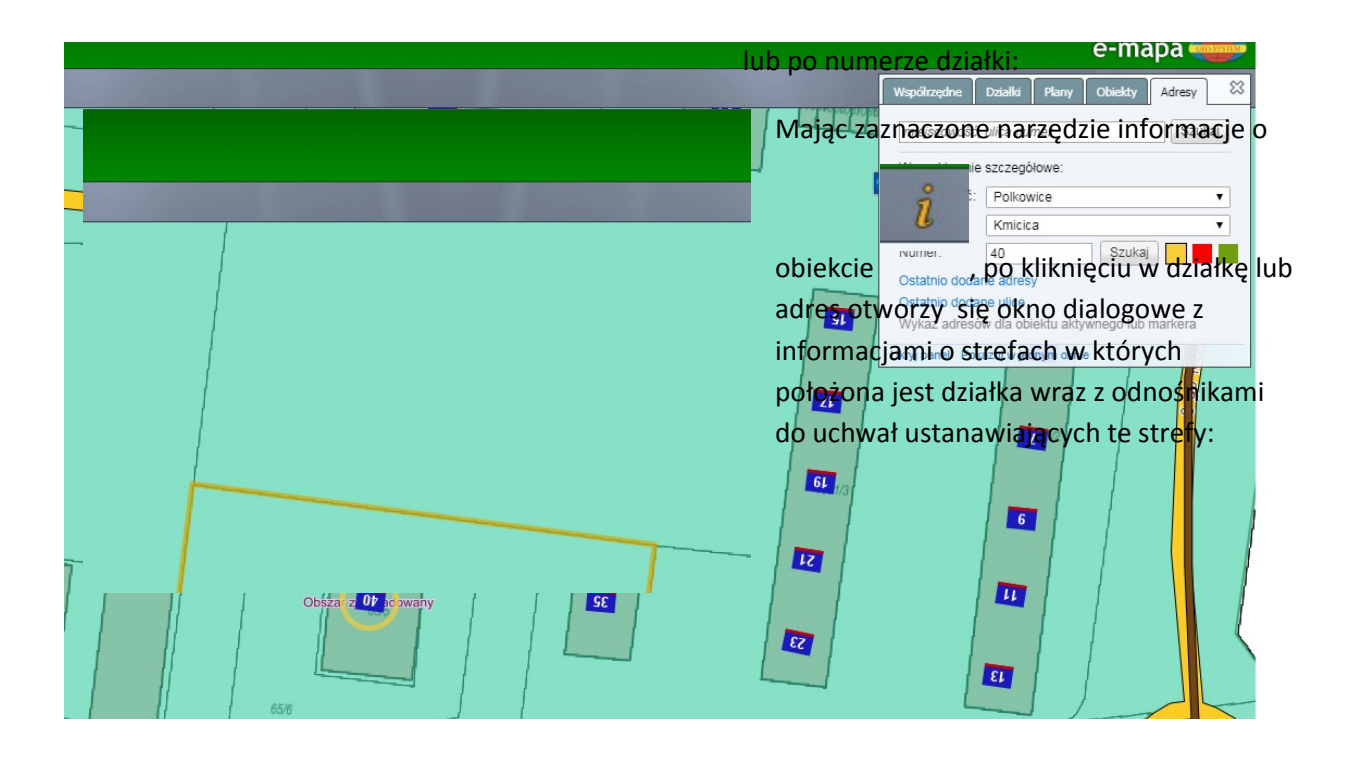

| Informacja o obiekcie                                  |                                                          | <b>^</b> × |
|--------------------------------------------------------|----------------------------------------------------------|------------|
| - Obszary zdegradowane i re                            |                                                          |            |
| Inne - Obszar rewitalizacji                            |                                                          |            |
| Nazwa                                                  | Obszar rewitalizacji i Specjalna Strefa<br>Rewitalizacji |            |
| Współrzędne<br>GPS                                     | B 51.508989, L 16.068393                                 |            |
| Link do<br>widoku                                      | [skopiuj]                                                |            |
| Pliki                                                  |                                                          |            |
| 1. XXXIII/461/18<br>2. XXIV/355/17<br>3. XXVIII/420/18 |                                                          |            |
| Inne - Obszary zdegradowane                            |                                                          |            |
| Naz                                                    | wa Obszar zdegradowany                                   |            |
| Współrzędne G                                          | PS B 51.50458, L 16.073274                               |            |
| Link do wido                                           | ku [ <u>skopiuj]</u>                                     |            |
| Pliki                                                  |                                                          |            |
| 1. XXIV/355/17<br>2. XXVIII/420/18                     |                                                          |            |